#### **Display function**

Display module is used for field adjustment to complete all the parameters setting and site configuration before measuring.

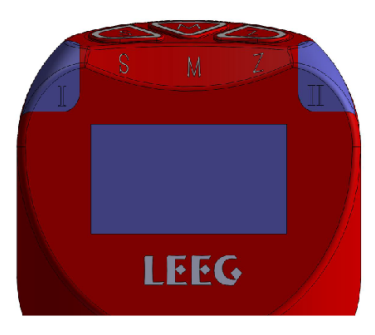

Products with OLED display

#### **Keys operation**

For example, factory setting parameters: pressure range -10-100kPa, display unit kPa, operate in the atmosphere.

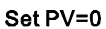

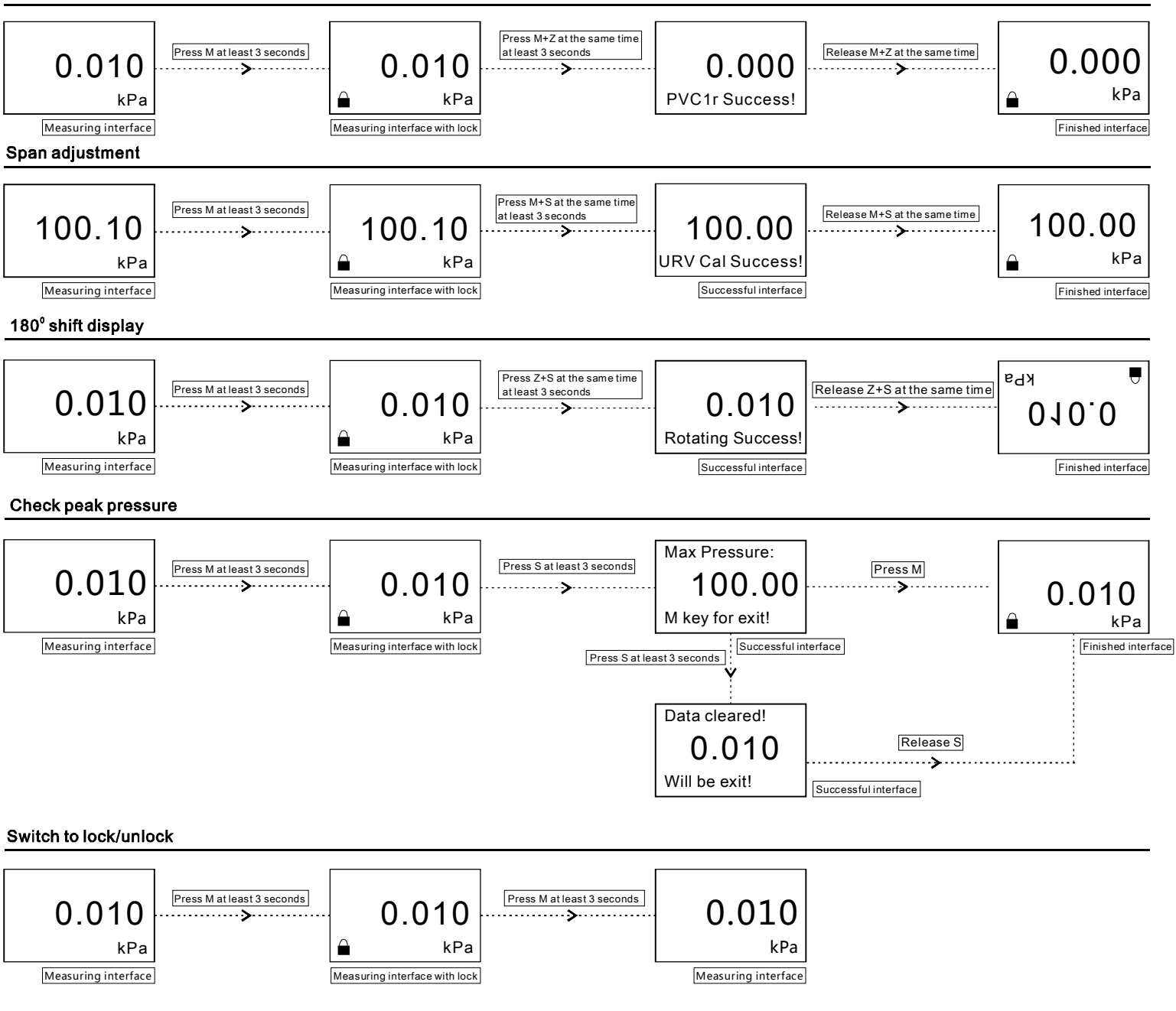

# Electronic pressure switch keys operation mannual

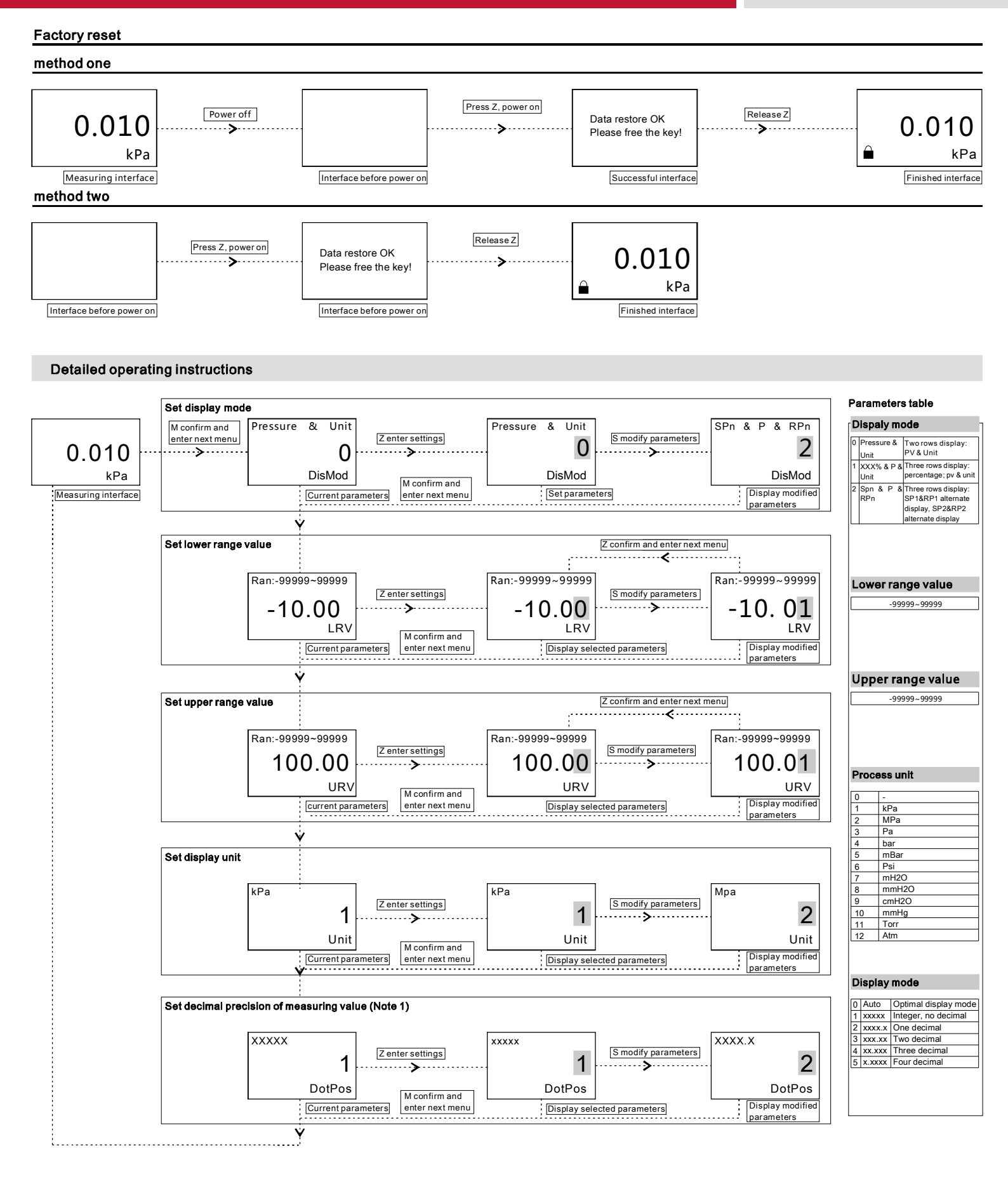

#### Set first PNP/NPN output parameters

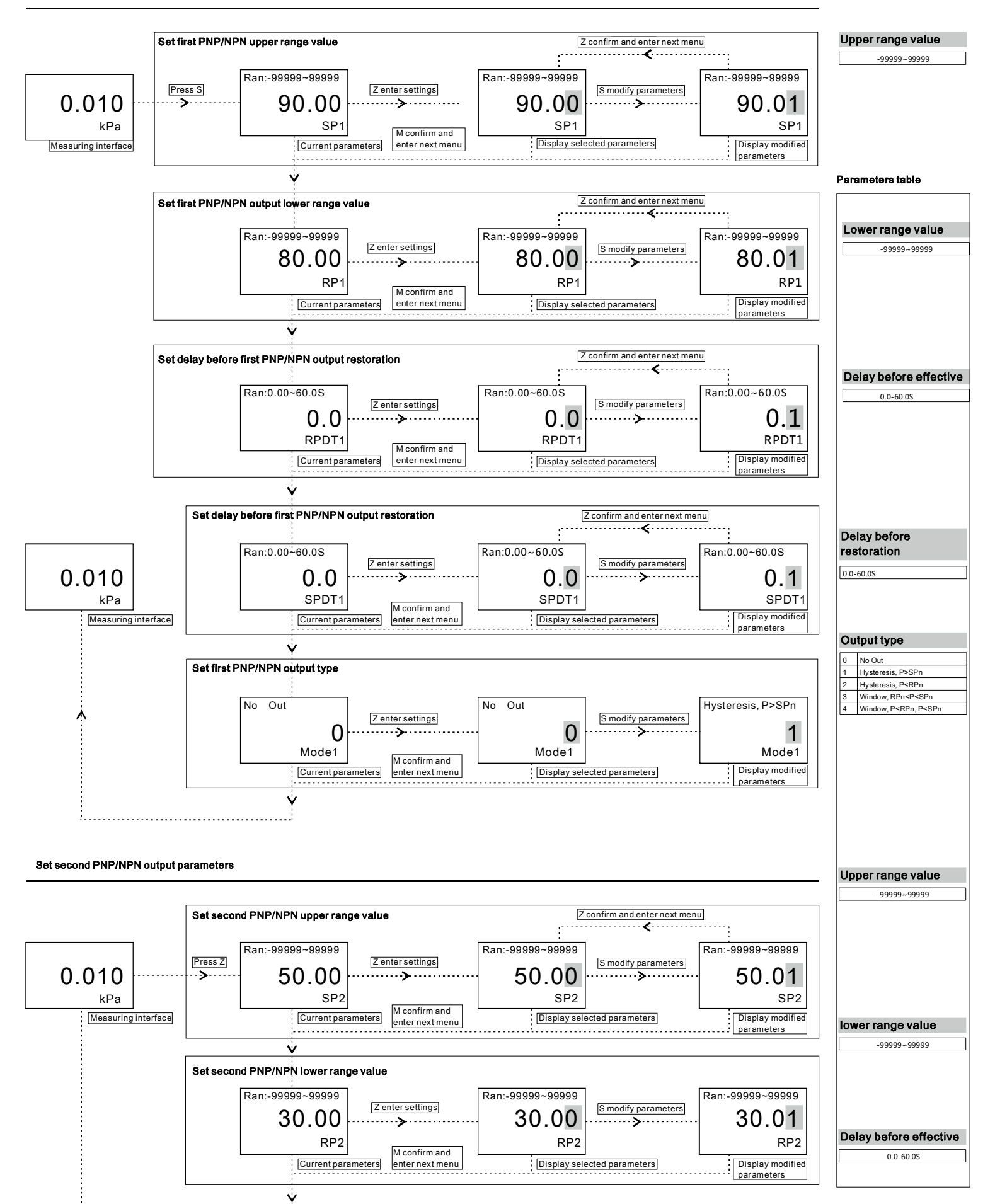

## Electronic pressure switch keys operation mannual

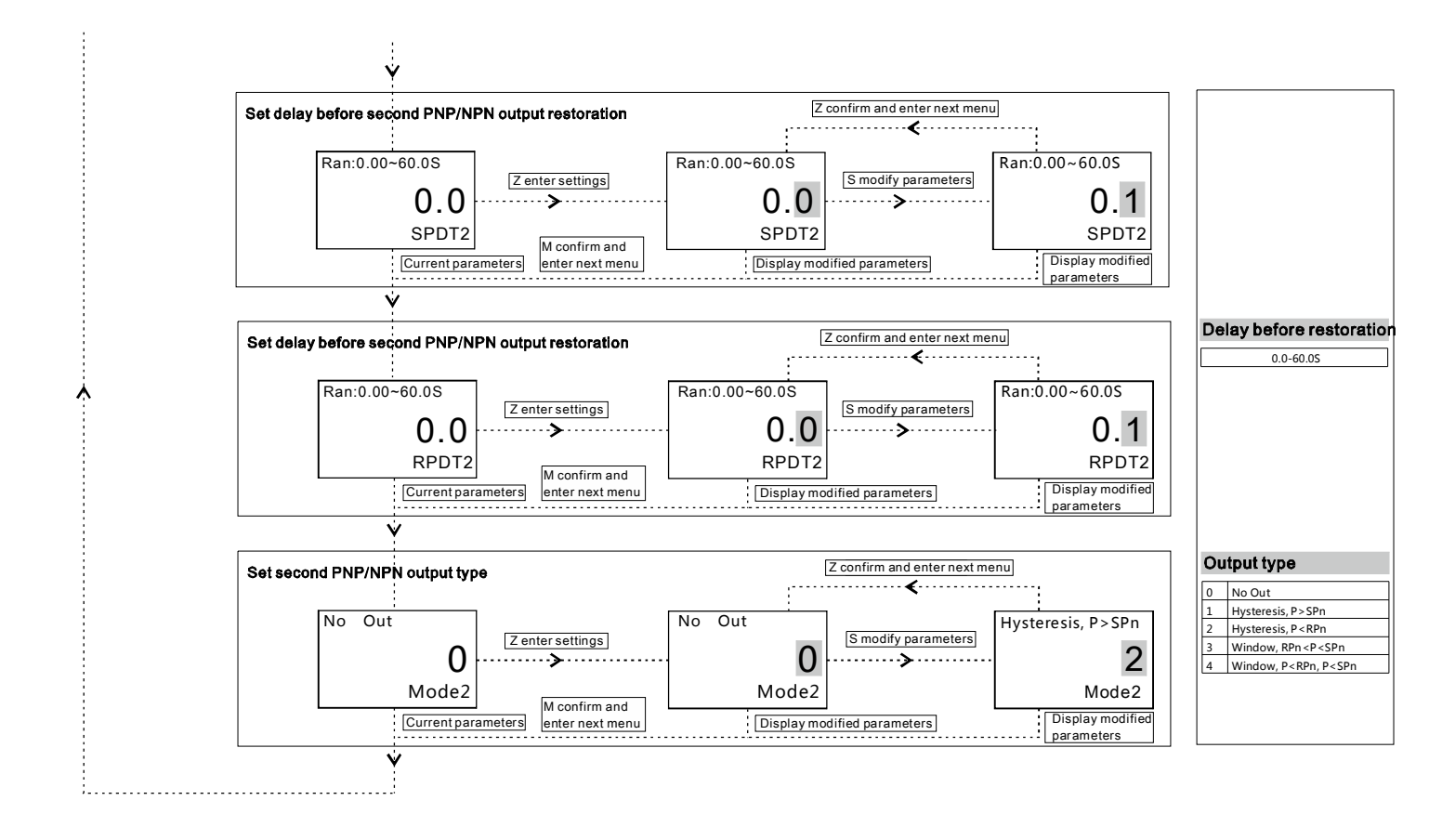

#### **Display hidden parameters**

#### Method one:

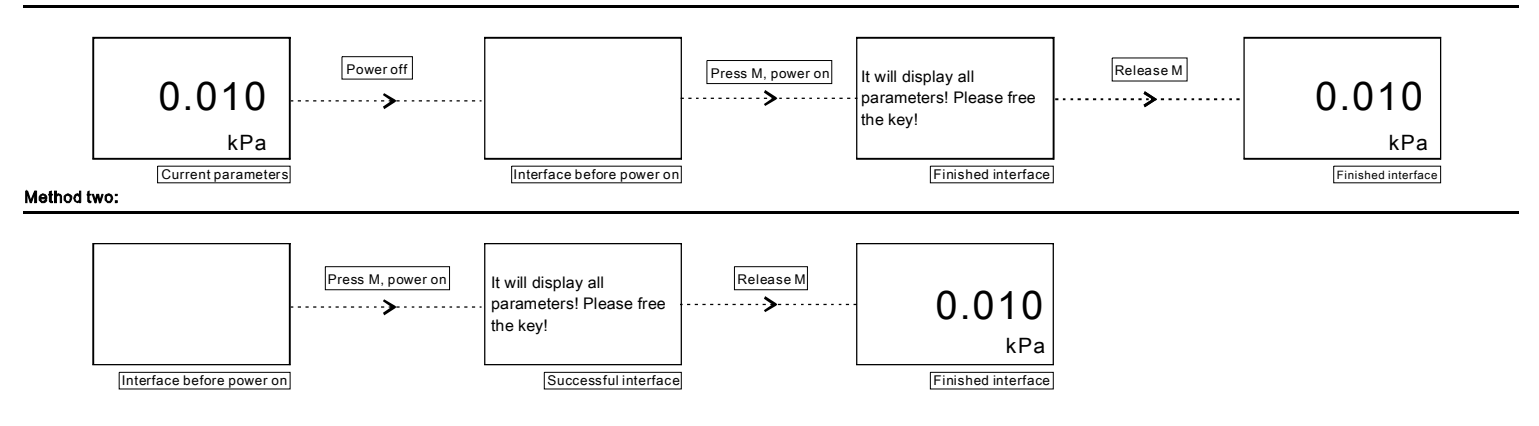

#### **Detailed operating instructions**

After above operation, press M get into DisMod-LRV-Unit parameters setting, and press M again get into hidden parameters setting

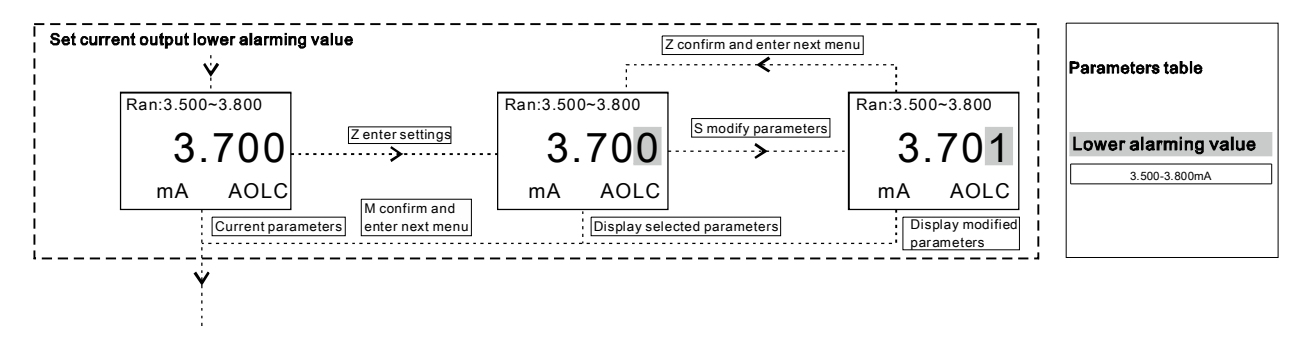

### 

# Electronic pressure switch keys operation mannual

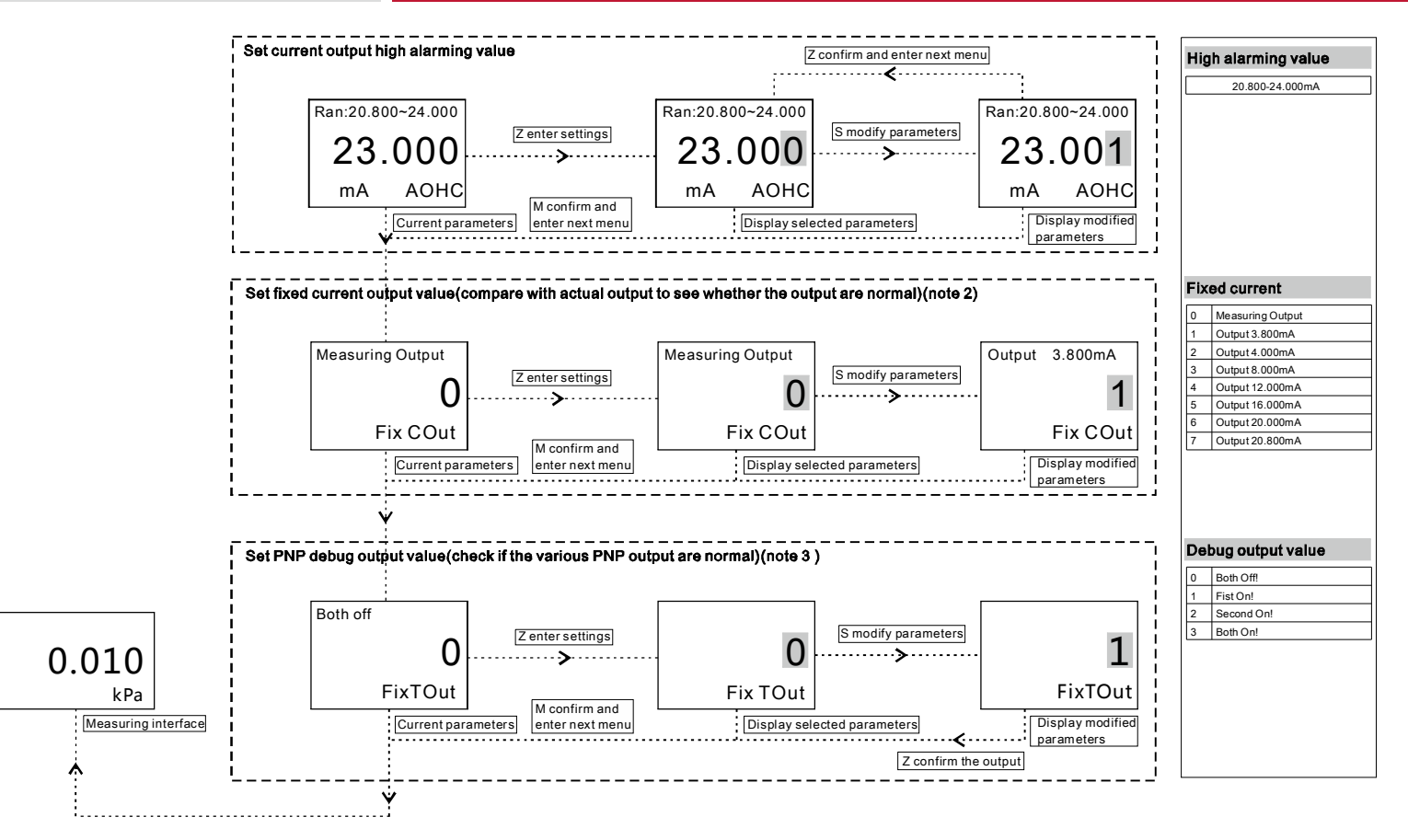

Note 1: By default, the system shows optimal precision according to measuring range. Eg: While the measuring range of product is 0-10kPa, measuring value shows 0.000-10.000; while the measuring range of product is 0-10kPa, the measuring value shows 0.00-100.000. If DotPos parameters value and measuring range do not match, the system will automatically ignore and then process by default. Eg: While the measuring range of product is 0-10kPa, if operator makes DotPos=5, the system will regard it as ineffectiveness and the measuring value will still shows 0.000-10.000 by default; while the measuring range of product is 0-10kPa, if operator makes DotPos=4 or 5, the system will regard it as ineffectiveness and the measuring value will still shows 0.000-10.000 by default; while the measuring range of product is 0-100kPa, if operator makes DotPos=4 or 5, the system will regard it as ineffectiveness and the measuring value will still shows 0.00-100.000 by default. Note 2: Use FixCOut parameters to control fixed current, to confirm whether current output is ok. Changing fixed current value by press S and confirm by Z.

Note 3: Use FixTOut parameters to control 2 way PNP by mannual operation, to confirm whether PNP output is ok. Changing fixed current value by press S and confirm by Z.